## Restaurer l'intégralité de votre système depuis une sauvegarde Time Machine.

*Vous avez besoin de restaurer votre disque système (disque interne ou disque externe) pour diverses raisons (panne du disque ou un retour arrière sur une mise à jour d'un logiciel ou du système d'exploitation), c'est possible depuis votre sauvegarde Time Machine.* 

## Redémarrage du Mac et restauration.

Pour restaurer le Mac, il faut brancher le disque externe contenant la sauvegarde Time Machine et redémarrer le Mac.

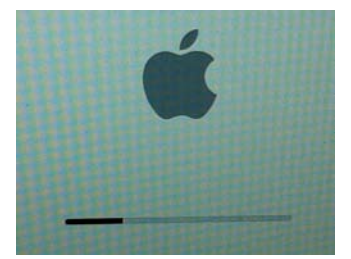

Quand vous entendez le bong de démarrage, maintenez les touches Commande ( $\Re$ ) et R enfoncées. Quand le logo Apple apparaît vous pouvez relâcher les touches enfoncées.

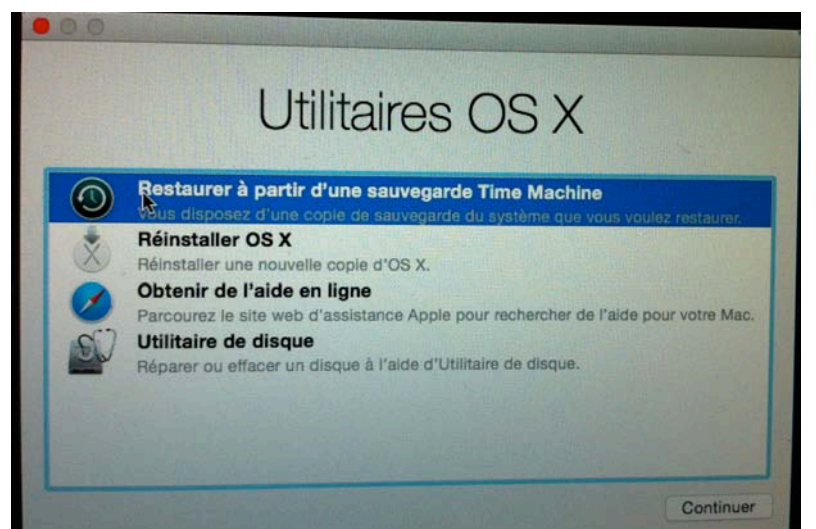

Dans la fenêtre qui s'affiche, sélectionnez **restaurer à partir d'une sauvegarde Time Machine** et cliquez sur **continuer**.

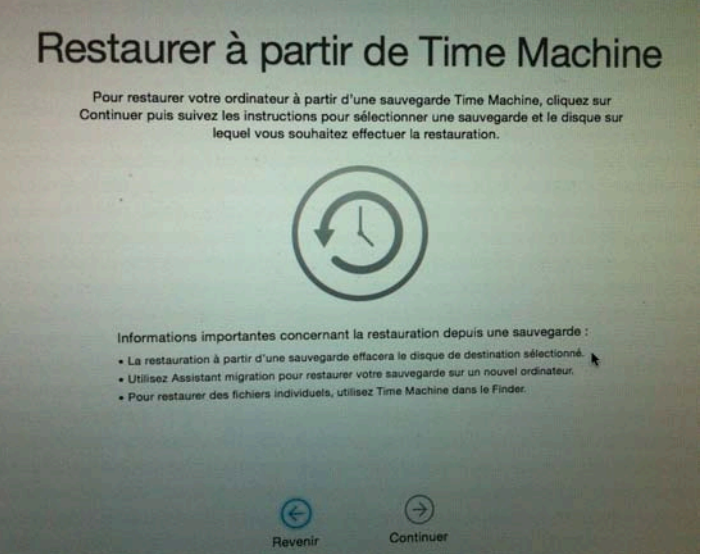

Cliquez sur **continuer**.

## Sélection de la sauvegarde Time Machine.

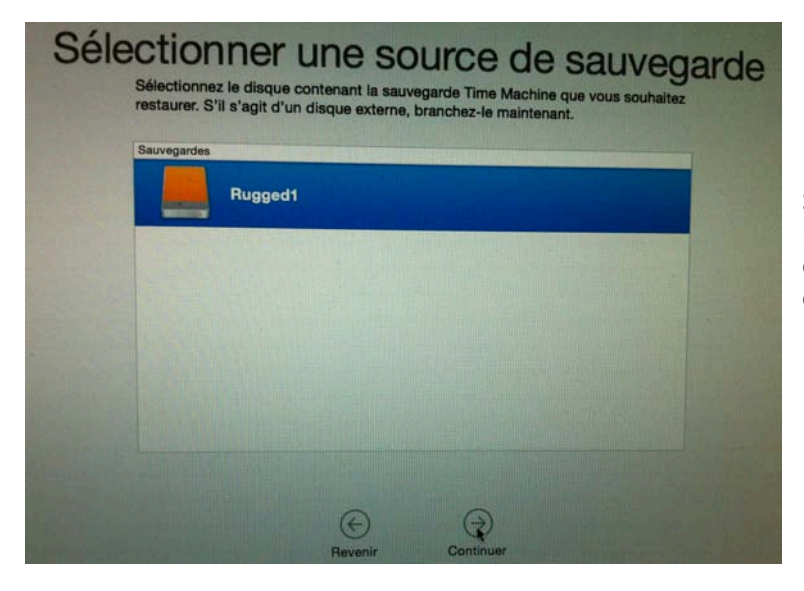

Sélectionnez le disque ou la partition contenant la sauvegarde de Time Machine et cliquez sur **continuer**.

| contient que les sauvegardes c | Machine que vous souhaitez restaurer. La list  |  |
|--------------------------------|------------------------------------------------|--|
|                                | contient que les sauvegardes complètes d'OS X. |  |
|                                |                                                |  |
| Restaurer à partir de :        | Macbook HD sur MacBook Pro de Yves 0           |  |
|                                |                                                |  |
| Date et heure de la sauvegarde | Version d'OS X                                 |  |
| 7 novembre 2014 13:59:37       | 10.10.1 (14B17)                                |  |
| 6 novembre 2014 13:13:46       | 10.10 (14A389)                                 |  |
| 0 11010 2014 10.10.40          |                                                |  |

Sélectionnez la dernière sauvegarde à restaurer et cliquez sur continuer.

Ici je choisis de restaurer à partir de la sauvegarde du 6 novembre 2014 à 13h46 (système OS X 10.10 alors que la sauvegarde du 7 novembre 2014 à 13h59 est sous OS X 10.10.1).

## Sélection du disque pour la restauration.

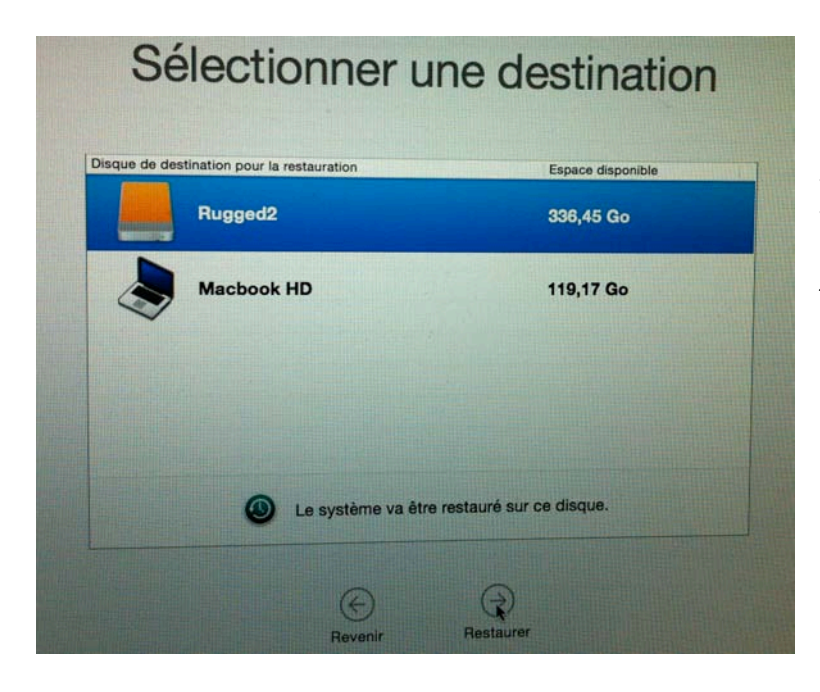

Sélectionnez le disque (ou la partition) où restaurer la sauvegarde de Time Machine que vous avez choisie.

*Ici je vais restaurer sur la partition Rugged2.* 

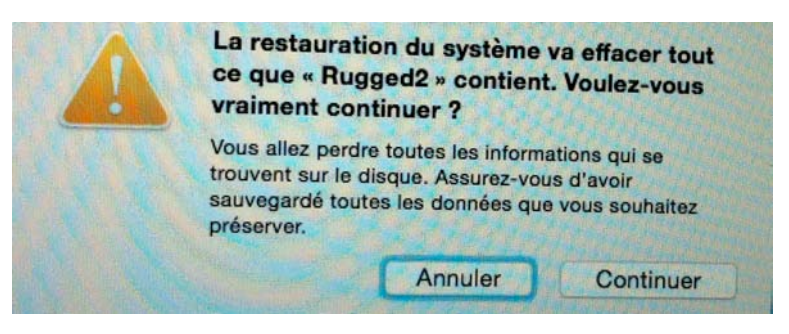

Effacement de « Rugged2 »

Un message d'attention vous prévenant que le disque (ou la partition) va être effacée.

*Ici effacement de la partition Rugged2.* 

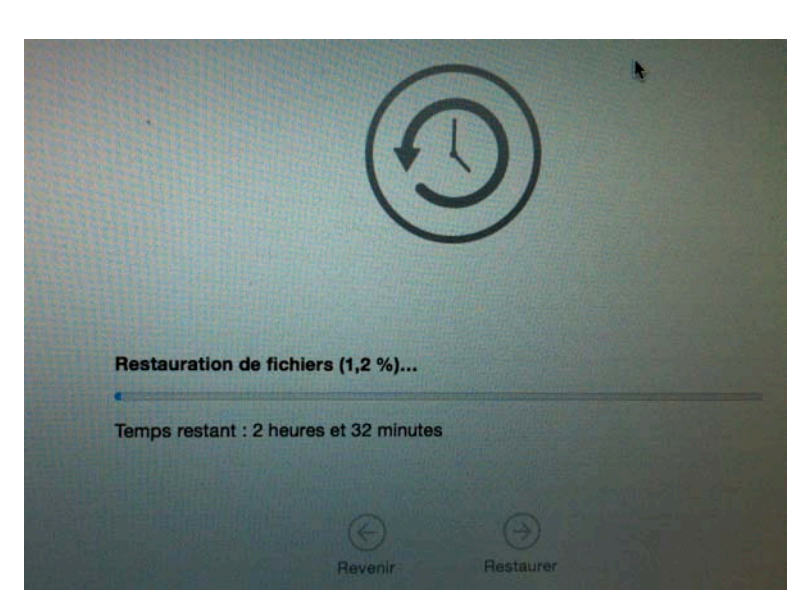

Restauration du disque ou de la partition.

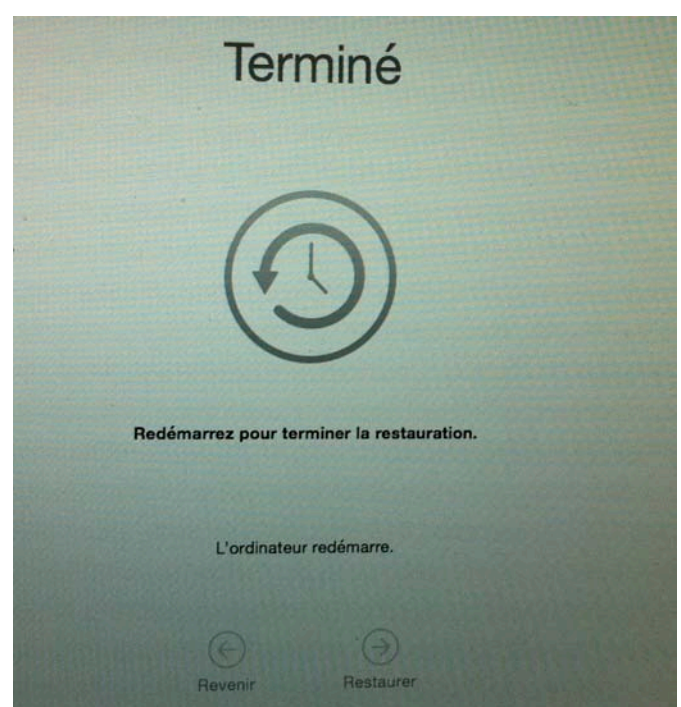

Redémarrez l'ordinateur pour terminer la restauration.

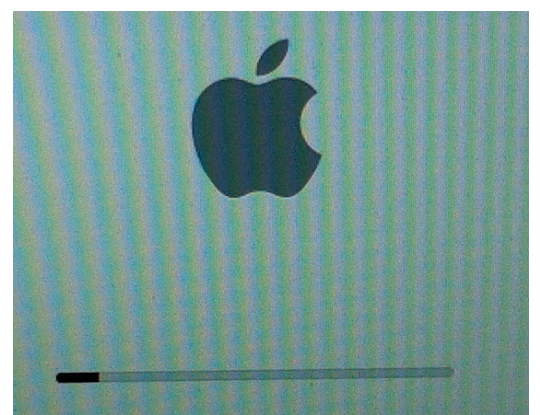

Fiche pratique FP09 – Clubs Microcam et Communautés Numériques 3

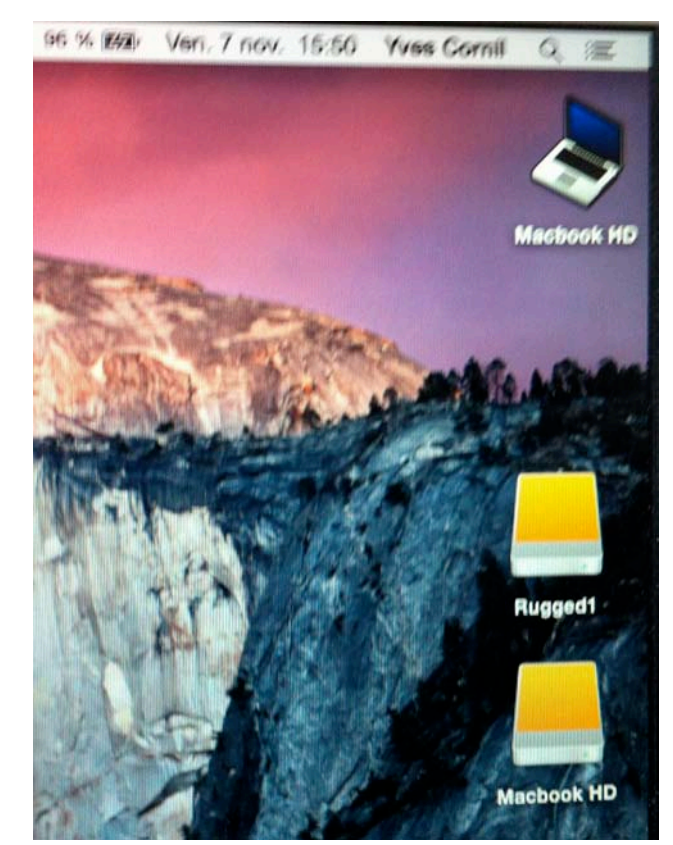

**Pour mémoire** : la sauvegarde Time Machine était une sauvegarde du disque Macbook HD au 7 novembre 2014 13h59 et la restauration sur la partition Rugged2 est maintenant au 6 novembre 2014 à 13h46.

La restauration sur un disque différent de la sauvegarde a provoqué un changement du nom de la partition Rugged2 qui s'appelle maintenant Macbook HD ; il faudra changer le nom du disque restauré.

**NDLR** : Le Macbook HD du haut est en OS X 10.10.1 et le nouveau Macbook du bas est sous OS X 10.10.

Le système qui a été relancé ici est OS X 10.10 c'est à dire le système qui est sur le Macbook du bas (ex Rugged2 lors de la restauration et que je renommerai à nouveau Rugged2).

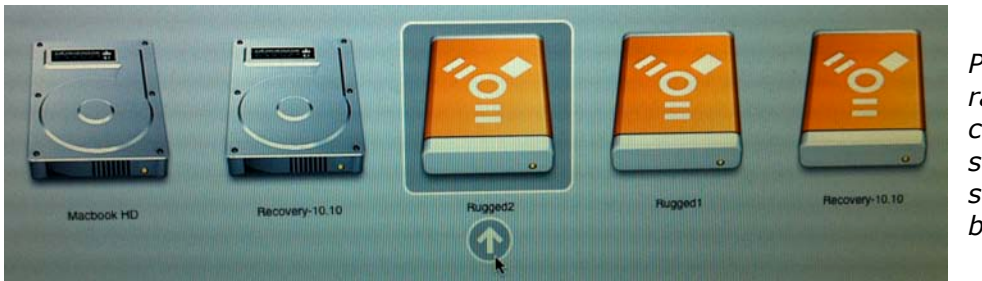

Pour les redémarrages ultérieurs choisirai le disque système à utiliser, selon mes besoins.

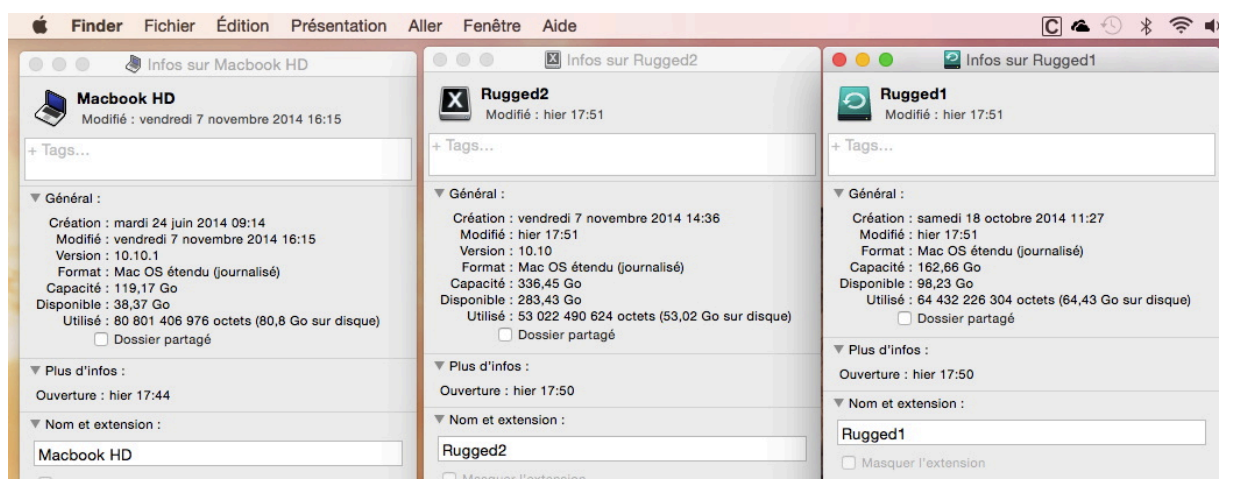

Plus tard j'ai personnalisé les icônes des différents disques et partitions.

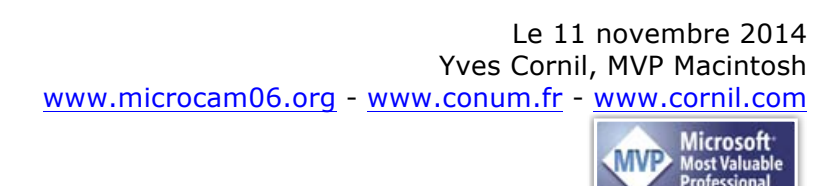